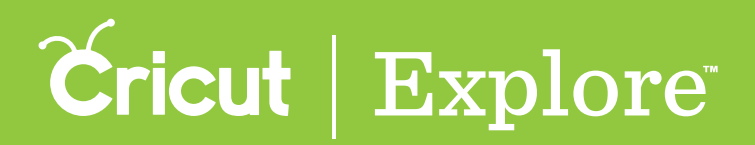

Use filters to browse images or narrow your image search results by ownership, type, or layers.

**Step 1** To narrow image choices with filters, begin by tapping "Images" in the bottom left corner of the design screen.

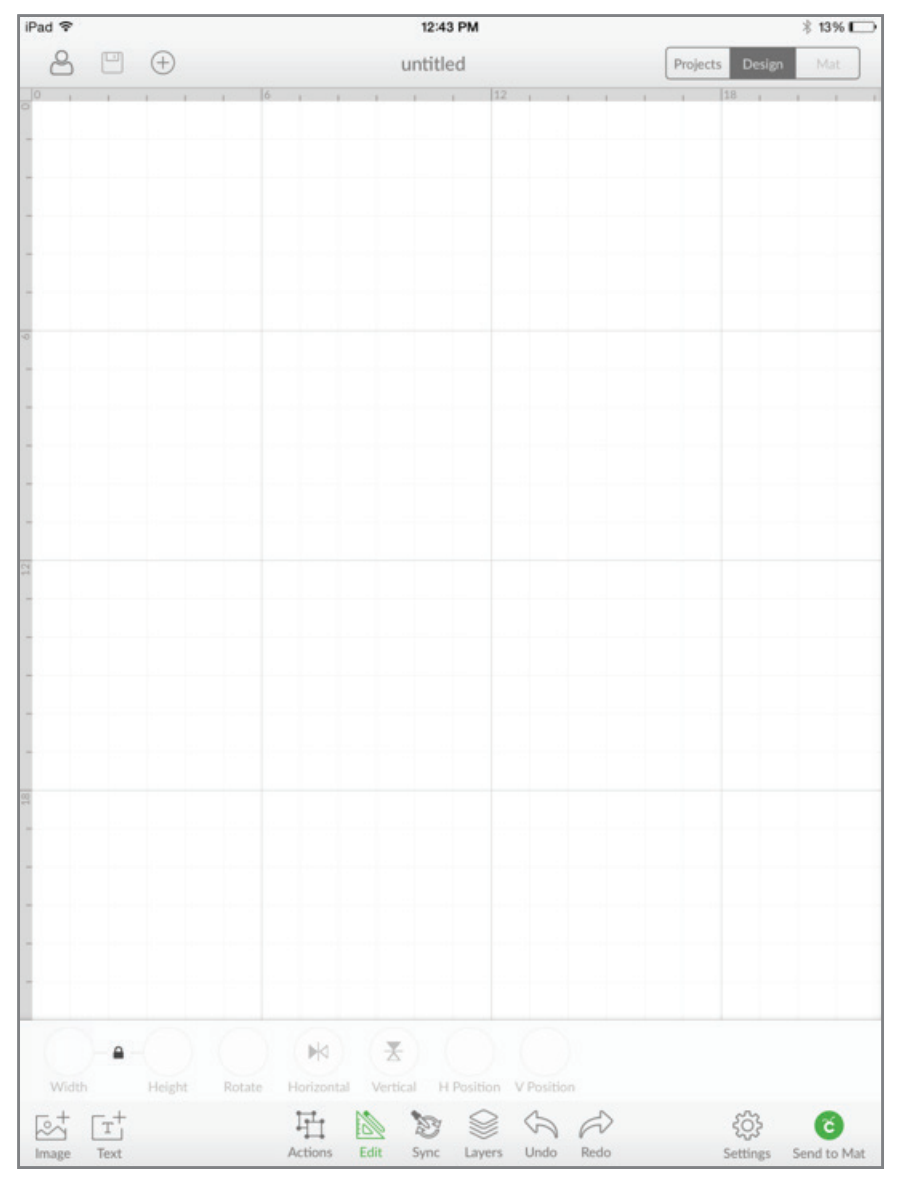

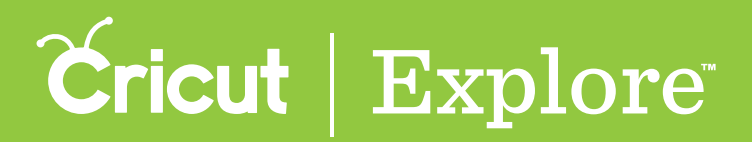

Step 2 The Insert Images panel opens so you can view the Cricut<sup>®</sup> Image Library.

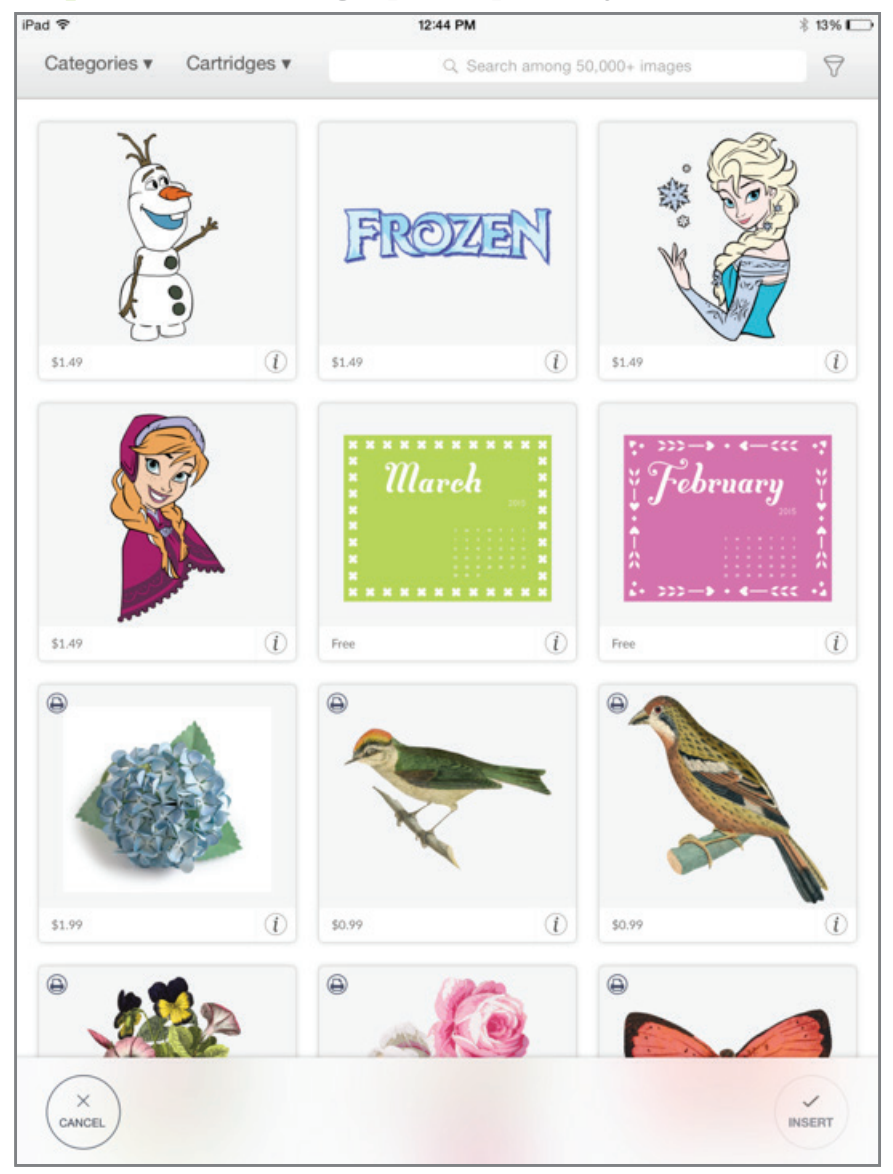

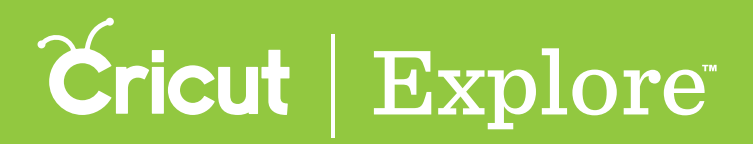

Step 3 Tap on the Filter menu, in the top right to show the filter options.

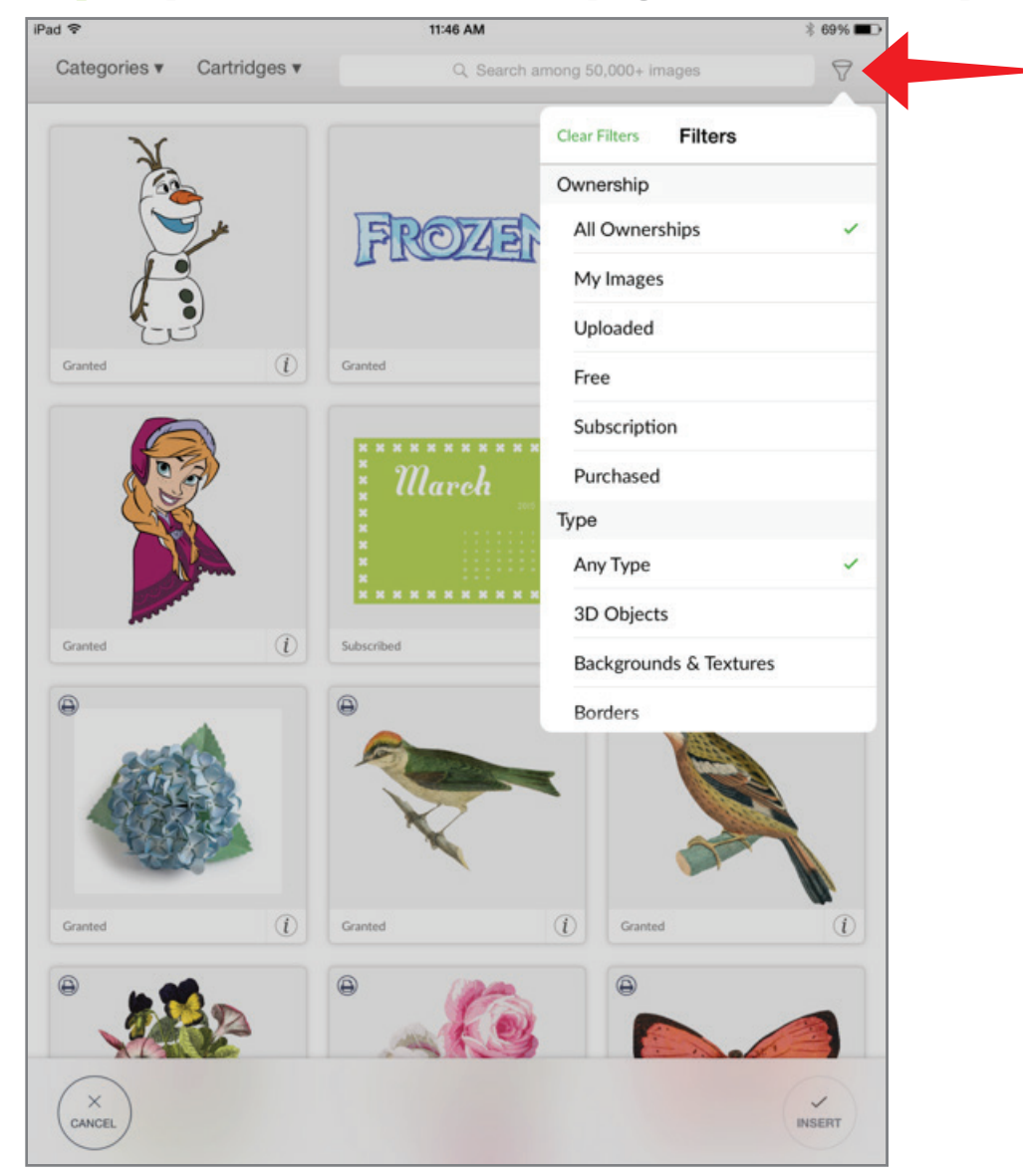

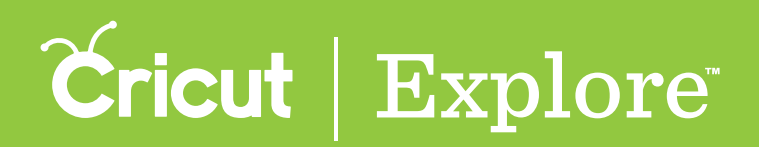

**Step 4** Select the type of filter you would like to apply to the image view: Ownership, Type or Layers. Each filter you select will narrow the number of images you can choose from.

Ownership will filter the images based on your level of access:

- My Images Includes images that are free, uploaded, linked, purchased, and part of a Cricut Image Library subscription plan (if you are subscribed)
- Uploaded Includes images you have uploaded to Cricut Design Space<sup>TM</sup>.
- Free Includes images that can be used without a purchase.
- Subscription Includes images that are part of the Cricut® Image Library subscription (if you are subscribed).
- **Purchased** Includes cartridges that have been linked to your machine, as well as images or digital cartridges you have purchased.

Type will filter images based on the image style:

- 3D Objects Includes images that are folded or pieced together to create boxes, flowers, cupcake liners, etc.
- Backgrounds & Textures Includes images that have a decorative design or pattern that fill the majority of the image.
- Borders Includes images that work as an ornamental strip or design around the outer edge of an image.
- Cards & Envelopes Includes images that are folded to create a personalized greeting card or envelope.
- Frames Includes images with a decorative border and an open or solid center.
- Phrases Includes image designs that form decorative sentiments.
- Printables Includes images with decorative patterns and designs, which will print on your home printer and then be cut out with your Cricut<sup>®</sup> machine. Section 7D Page 3 Layers will filter images based on the number of materials you need.
- Single Layer Includes images that require only one material to create.
- Multiple Layer Includes images that require more than one material to create.

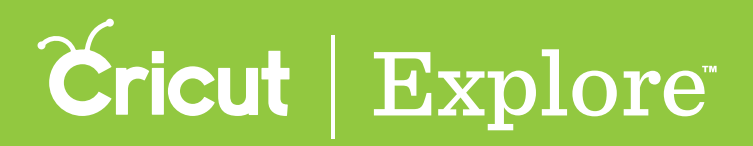

In the example below we applied the ownership filter "Free."

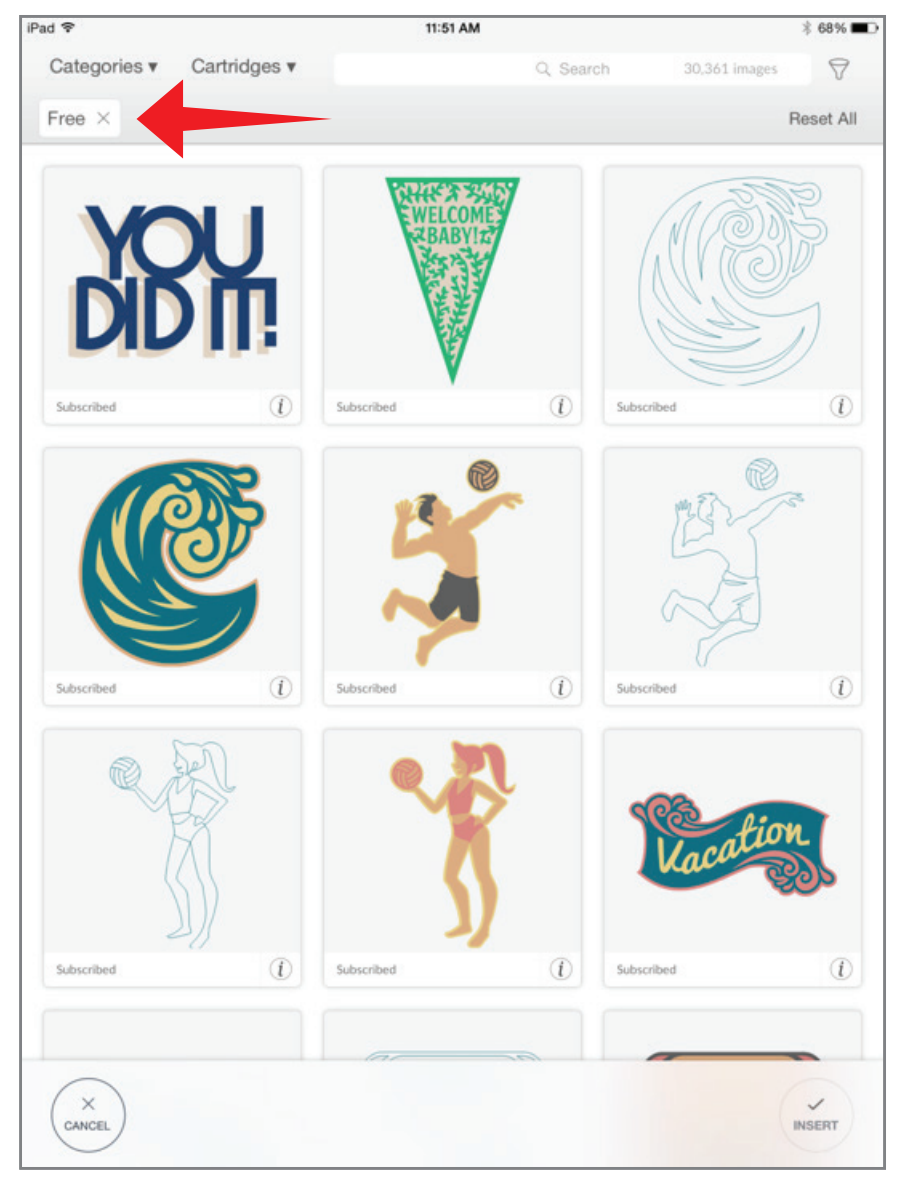

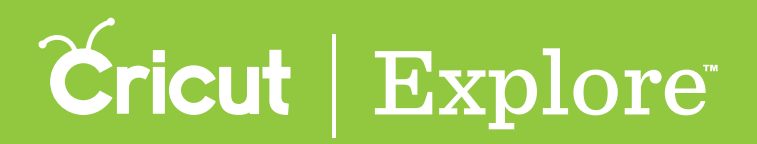

**Step 5** Repeat the process to apply additional filters. You can apply as many filters as you like. In the example below we applied an additional filter, the type filter "Cards and Envelopes."

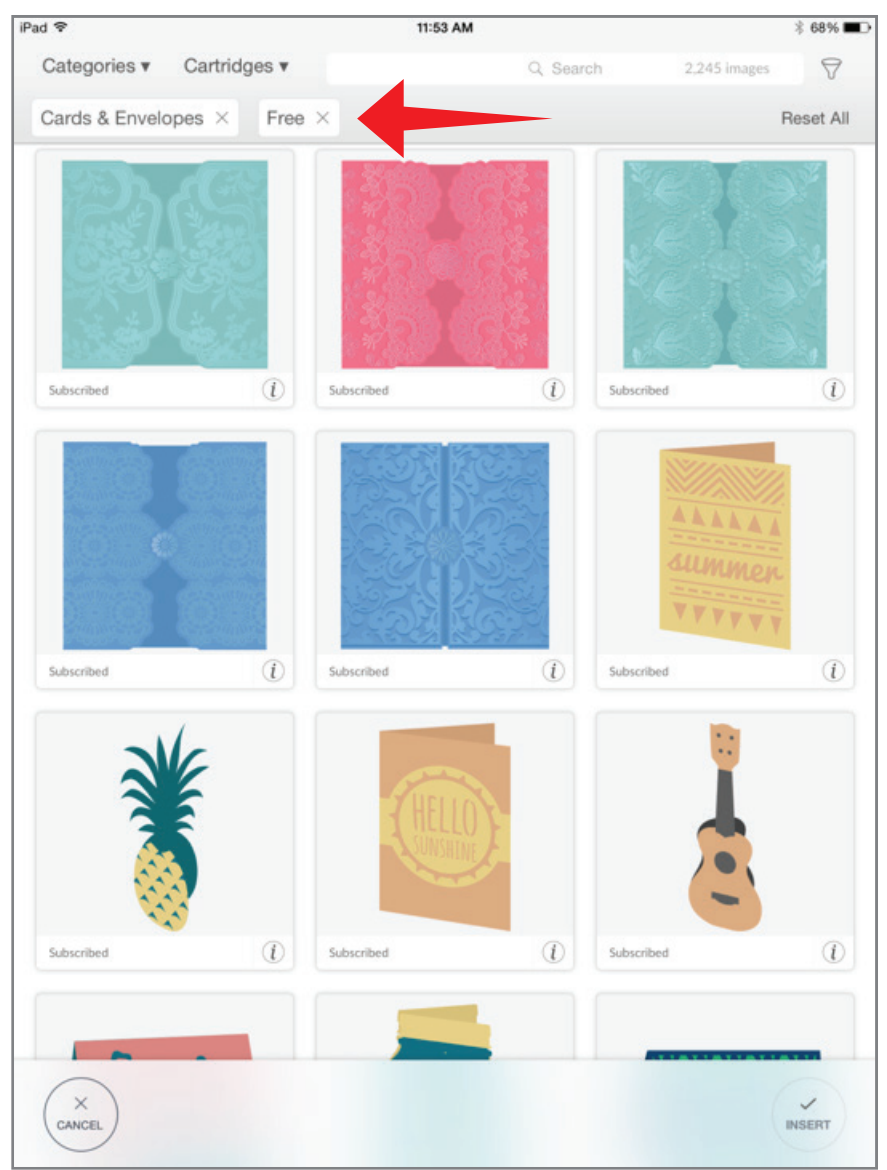

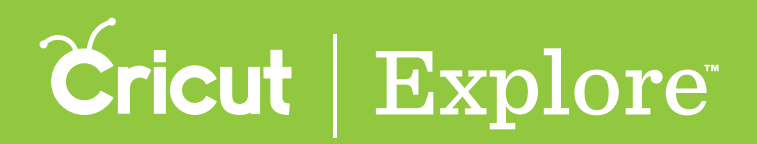

**Step 6** The filter options are listed at the top of the panel. You can dismiss any of the filters by tapping the "X" next to the tag. In the example below we dismissed the "Free" filter.

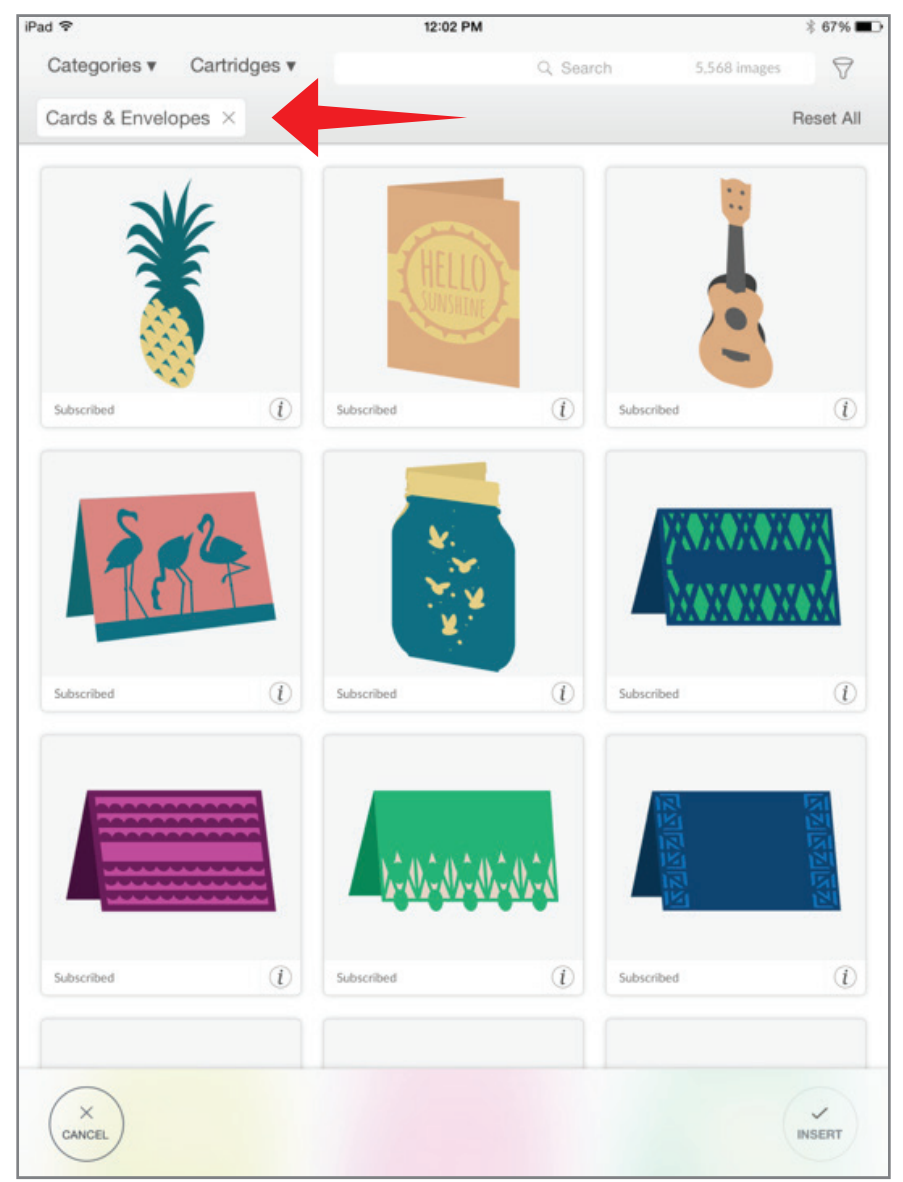

**Tip:** Clear all filters by tapping "Reset All" on the top right side of the panel.

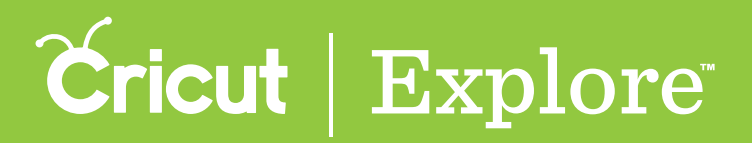

**Step 7** Tap an image tile to add it to your image tray or search for another image.

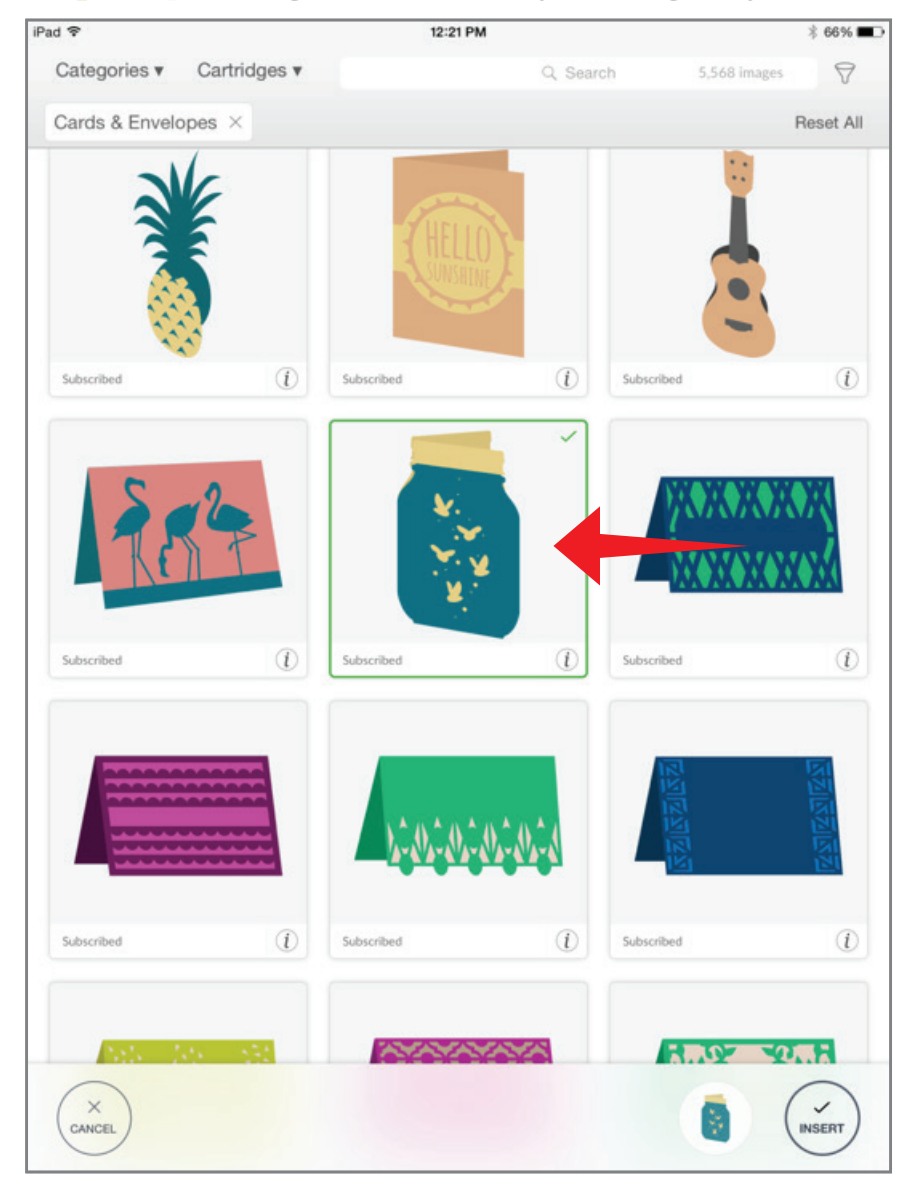

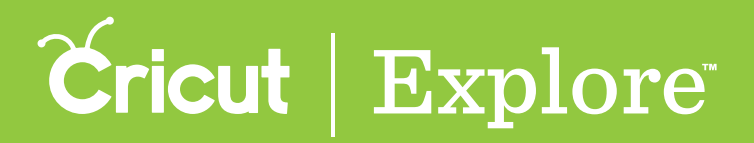

Step 8 Once images are selected, tap "Insert" to add them to the design screen.

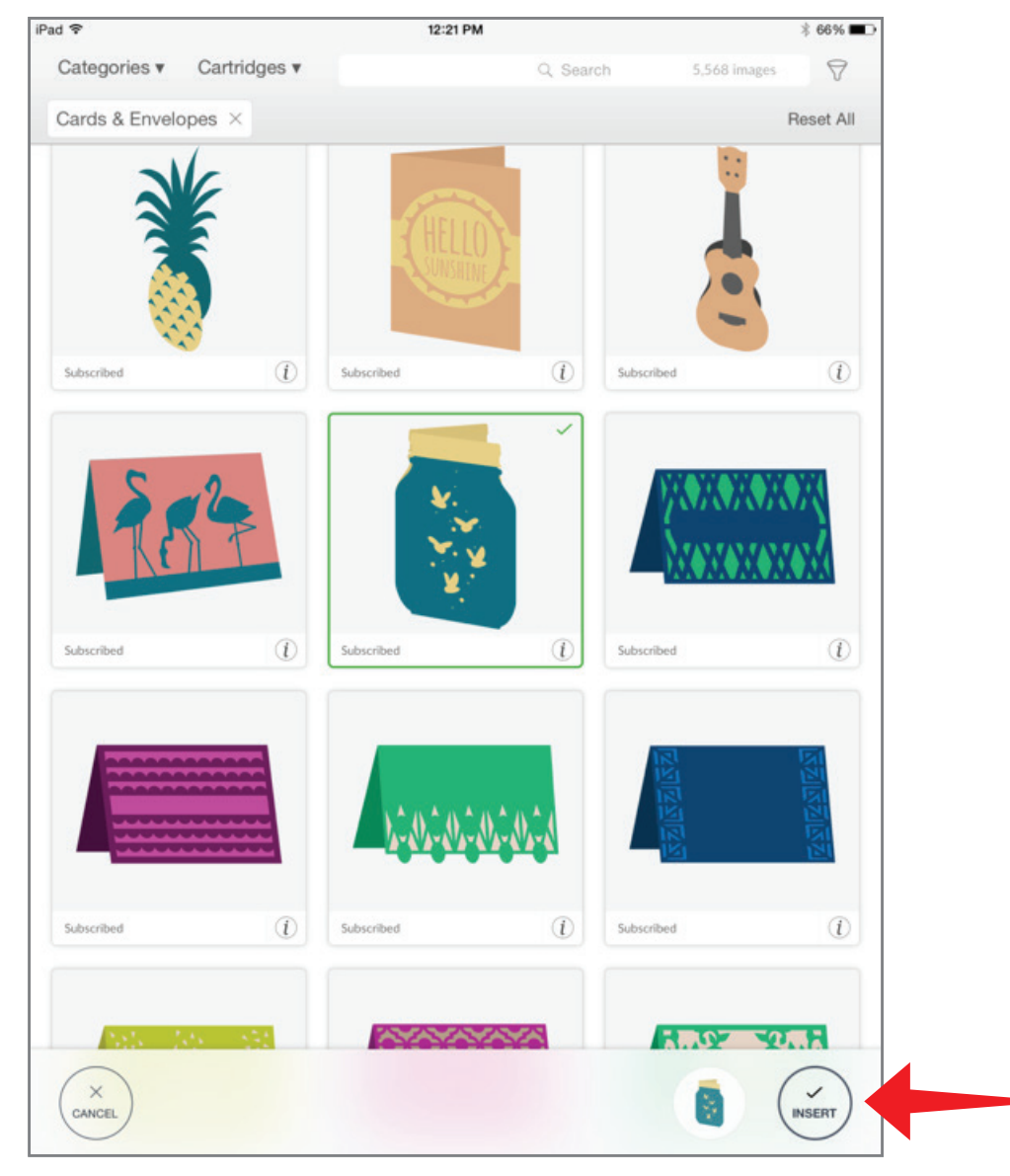

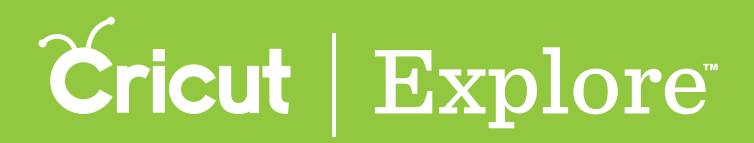

Step 9 You can now move and size images to visualize how they'll look on your project.

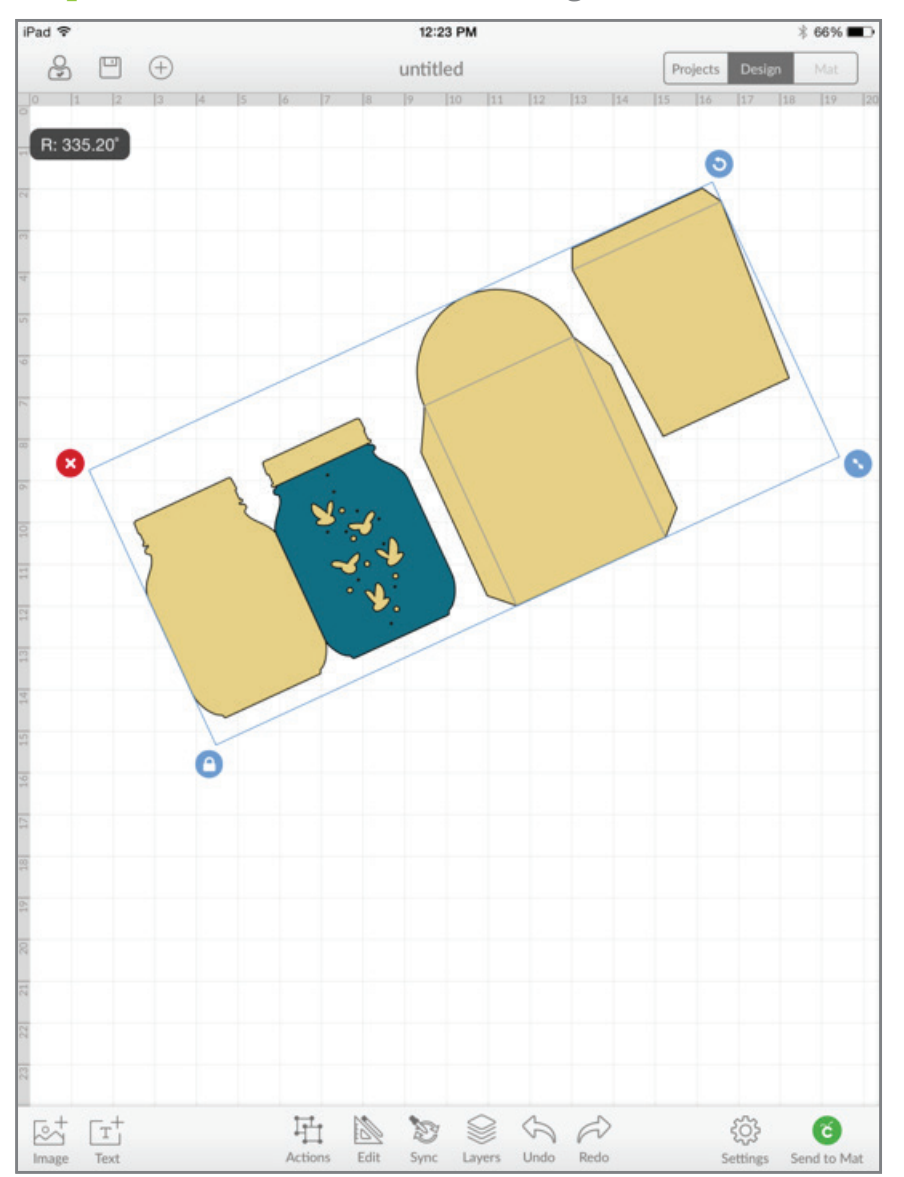